## Hvordan redigerer jeg en kladde?

- 1. Stå på din kladde og klik én enkelt gang
- 2. Klik på 'Redigér'

| Alle delforløb | Kladder (1) | Dokumenter (12)      | Journalark (1) | Parter (1) | Erindringer (0) | Kvalitetssikring |            |             |
|----------------|-------------|----------------------|----------------|------------|-----------------|------------------|------------|-------------|
| Version 136    | Q Vis 🖉     | Rediger & Journalise | er/Detaljer    | ELSE       | PART            | ERINDRING        | ÆNDRET     | <b>SLET</b> |
|                | Referat     | 1                    |                |            | Rikke Dreje     | r 🏳              | 25-10-2022 | Î           |

- 3. Filen ligger klar til at blive åbnet nederst til venstre på skærmen
- 4. Klik på pilen og vælg 'Åbn'

(a) (3) cd-924f-4...doex

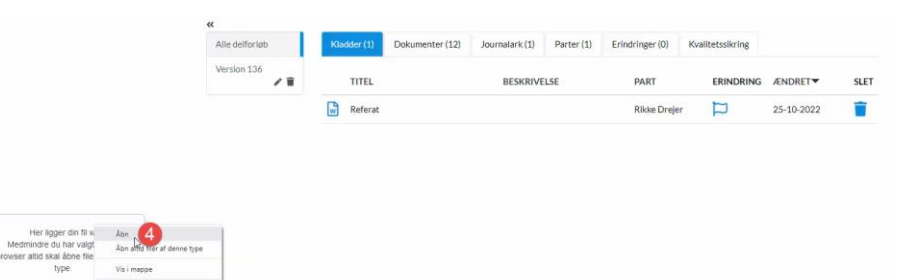

- 5. Kladden åbnes og du kan nu skrive din tekst
- 6. Når du er færdig, klikker du på krydset, øverst i højre hjørne
- 7. En dialogboks åbnes, hvor du vælger 'Gem kladde i SBSYS' kladden er nu redigeret

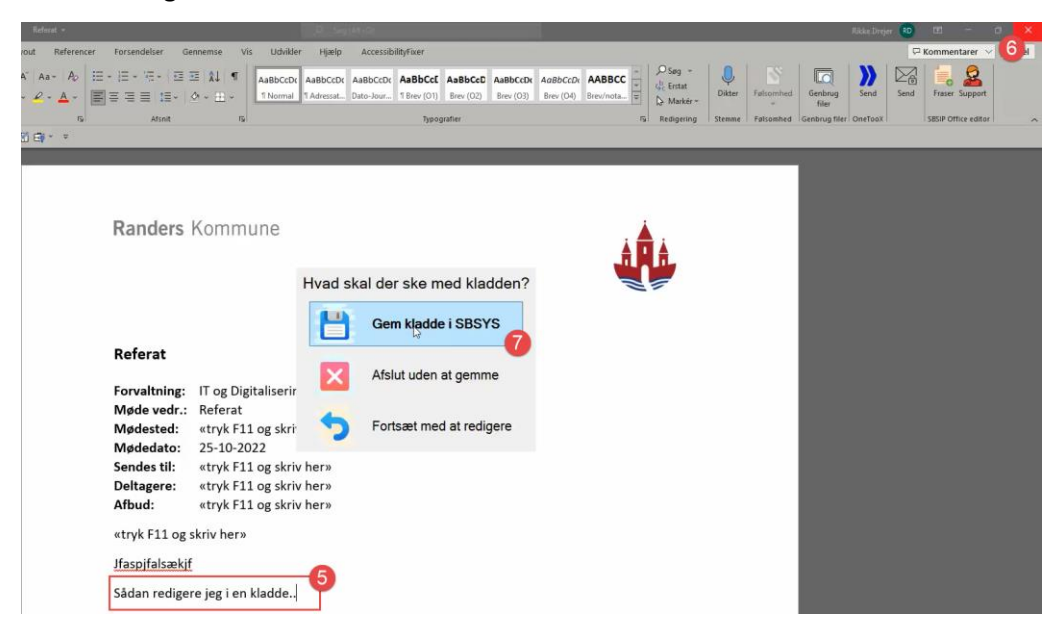